## ИНСТРУКЦИЯ ПО ПРОВЕРКЕ ЭЛЕКТРОННОЙ ПОДПИСИ

## НА САЙТЕ ГОСУСЛУГ

## УСТАНОВКА ПРОГРАММНОГО ОБЕСПЕЧЕНИЯ

| <ol> <li>Запустите ссылку в браузере <u>https://e-trust.gosuslugi.ru/#/portal/sig-check</u></li> <li>Выбрать проверку – «Проверка присоединенной ЭП»</li> </ol>                                                                                                    | Для проверки электронной подписи в файле формата PDF на компьютере пользователя<br>должны быть установлены следующие версии программного обеспечения:<br>операционная система: Windows 7 с пакетом обновления Service Pack 1 и выше, Windows 8,                                                                                                    |
|----------------------------------------------------------------------------------------------------|----------------------------------------------------------------------------------------------------|
| Проверка квалифицированной электронной подписи и квалифицированного сертификата<br>С 01.09.2021 проверки квалифицированных сертификатов ключей проверки ЭП осуществляются в соответствии с новыми требованиями, установленными<br>Приказом ФСБ России от 29.01.2021 г. N 31 «О внесении изменений в приказ ФСБ России от 27.12.2011 г. N 795 «Об утверждении Требований к форме<br>квалифицированного сертификата ключа проверки электронной подписи»                           | <ul> <li>I средство криптографической защиты информации КриптоПро СSP версии 4.0 или выше;</li> <li>I одна из следующих программ:</li> <li>Adobe Acrobat Standard или Adobe Acrobat Pro версии 8, 9, X, XI, DC, 2017,</li> <li>Adobe Reader версии 8, 9, X, XI, DC, 2017;</li> <li>I КриптоПро PDF версии 2.0</li> </ul>                                                                                                    |
| <ol> <li>Загрузить полученный файл из ЛК → указать код на изображении → нажать<br/>ПРОВЕРИТЬ:</li> </ol>                                                                                                    | Для использования с Adobe Reader программа "КриптоПро PDF" распространяется бесплатно,<br>программа инсталляции доступна на сайте разработчика -<br><u>https://www.cryptopro.ru/products/other/pdf/downloads</u> СКЗИ КриптоПро CSP при<br>использовании только для проверки электронной подписи также не требует приобретения                                                                                                    |
| Проверка присоединенной квалифицированной электронной подписи<br>Электронная подпись бывает двух видов: присоединенная и отсоединенная. Присоединенная ЭП содержится в том же файле, что и<br>сам документ. Отсоединенная ЭП содержится в отдельном файле.<br>Данный сервис позволяет проверить присоединенную квалифицированную электронную подпись.<br>Выберите подписанный документ для проверки*:<br>Выберите файл OE3OP<br>Проверять статус сертификата ключа проверки ЭП: | лицензии.<br>Дистрибутивы СКЗИ Крипто Про CSP доступны на сайте разработчика -<br><u>https://www.cryptopro.ru/downloads</u><br>Чтобы проверка сертификата квалифицированной электронной подписи в файле выполнялась<br>корректно, на компьютере пользователя должны быть установлены сертификаты<br>аккредитованных Удостоверяющих Центров, указанные в данном сертификате: сертификат<br>Головного удостоверяющего центра должен быть установлен в хранилище "Доверенные<br>корневые центры сертификации", а сертификаты конечных аккредитованных Удостоверяющих<br>Центров - в хранилище "Промежуточные центры сертификации".<br>Результат проверки подписи будет выведен по нажатию на штамп электронной подписи, при<br>выполнении всех вышеописанных рекомендаций. |
| <ul> <li>Сервис проверки электронной подписи создаст Отчет о проверке электронной подписи, который можно скачать по кнопке</li> <li>СКАЧАТЬ ОТЧЁТ</li> </ul>                                                                                                    | Сертификат: 2009 Репистратор Тарант"<br>действителен: с 13.03.2020 по 13.03.2021<br>По кнопке «Параметры подписи» можно посмотреть информацию о сертификате подписанта.                                                                                                    |